### EQU

1. 华为烟火摄像机的网口接至 POE 交换机。

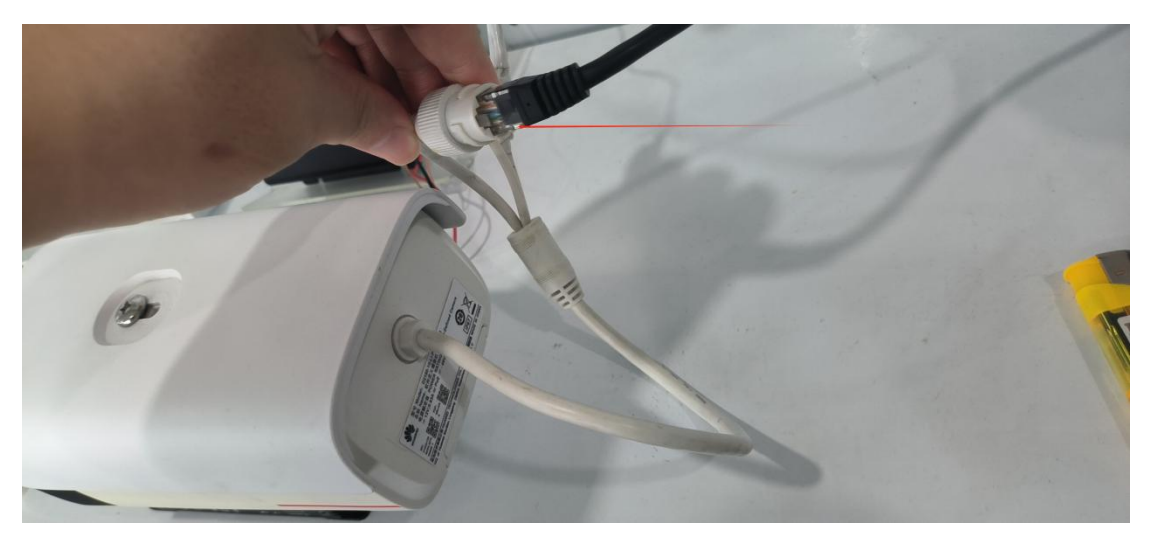

2. 华为烟火摄像机的默认 IP 是 192.168.0.120, 默认账号密码是 admin 和 HuaWei123,

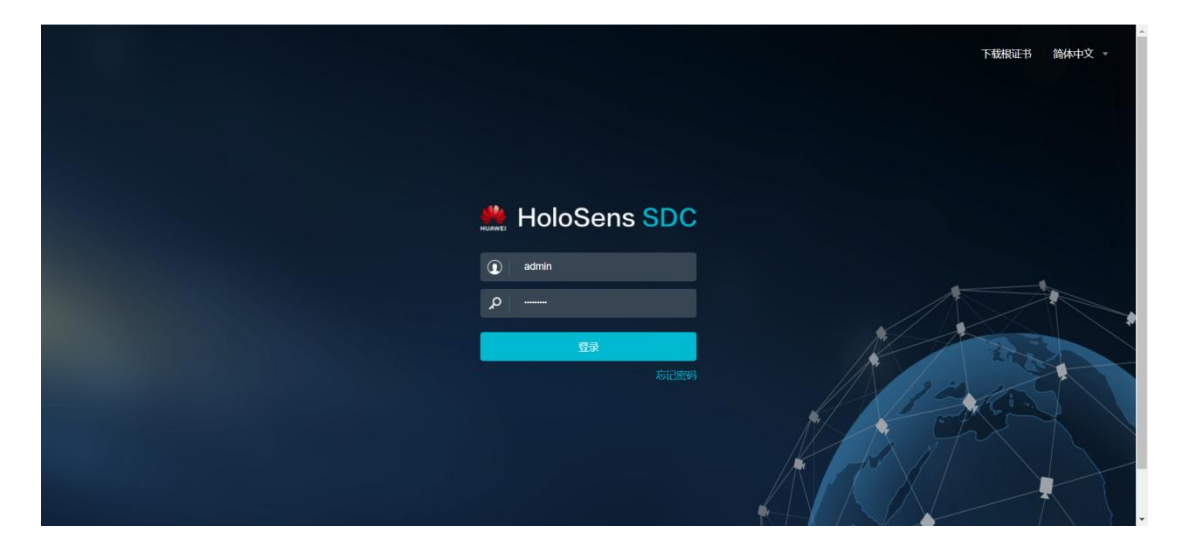

通过浏览器访问登录。

3. 进入网页, 配置>网络>基本配置, 设置静态 IP。

## EQUÜNET™

| HoloSens SDC                                                 | 预览                                                                                           | 回放    图片                                                                                                    | 配置                        | 智能展示                                                                                                | ⊘向导式配置 ⑦ 帮助 admin ∨        |
|--------------------------------------------------------------|----------------------------------------------------------------------------------------------|----------------------------------------------------------------------------------------------------|---------------------------|----------------------------------------------------------------------------------------------------|----------------------------|
| □ 本地                                                         | TCP/IP P                                                                                     | PPOE 端口                                                                                                    |                           |                                                                                                    |                            |
| ■ 系统 •                                                       | ~ IP地址                                                                                       |                                                                                                    |                           | 1                                                                                                   |                            |
| ● 网络                                                         | MAC地址<br>获取IPv4方式<br>IPv4地址                                                                  | B0 : 76 : 1B : 6E : 2<br>使用下面的P地址<br>192 . 168 . 0 . 121                                                                              | 2D : 0E<br>*<br>Q IP:中突检测 | □ 即用やる     (注: 昭用やる話を放び取り現象部項集制活動)     (注: 昭用やる話を放び取り現象部項集制活動)     (注: 昭田介云    (古田介云    )           |                            |
| <ul> <li>山 祝音频     <li>図像</li> <li>○ 事件     </li> </li></ul> | IPv4子网接码<br>IPv4网关地址<br>普选DNS<br>每选DNS                                                       | 255         255         255         0           192         168         0         1           114         114         114         114 |                           | IPv6规关地址         0 : 0 : 0 : 0 : 0         0           IPv6规关地址         0 : 0 : 0 : 0 : 0         0 | : 0 : 0 : 0<br>: 0 : 0 : 0 |
| <ul><li>□ 存储</li><li>○ 服务</li></ul>                          | 保存                                                                                           | 0.0.0.0                                                                                                    |                           | <u>@9</u>                                                                                           |                            |
|                                                              | <ul> <li>&gt; 网络连通性检测</li> <li>&gt; MTU参数</li> <li>&gt; QoS参数</li> <li>&gt; 抗攻击参数</li> </ul> |                                                                                                    |                           |                                                                                                    |                            |

#### 4. 进入 视音频, 将编码协议改为 H.264

| HoloSens SDC                                                                                                    | ł          | 硕览 回                                              | 放 昏                                     | 盱                   | 配置                                                                                                    | 智能展示                                                                                                    |                                                                                                    |
|----------------------------------------------------------------------------------------------------|------------|---------------------------------------------------|-----------------------------------------|---------------------|----------------------------------------------------------------------------------------------------|----------------------------------------------------------------------------------------------------|----------------------------------------------------------------------------------------------------|
| <ul> <li>HoloSens SDC</li> <li>本地</li> <li>系统</li> <li>网络</li> <li>祖視音频</li> <li>医像</li> <li>事件</li> <li>存储</li> <li>服务</li> </ul> | ₹<br>₹     | 预览 回<br>2装或更新播放控件。<br><u>载安装。</u> 如已经安<br>览器阻止控件) | 放 图<br>才能正常播放实况<br>装,请重启浏览器<br>运行,请点击允许 | 3.片<br>.(如果是浏<br>)。 | 配置       通道       両流組合       全帧率       数字水印       动态码率(Kbps)       动态帧率       主間流 子磁       智能編码       (注:智能編码       (注:智能編码       編码物议       編码物议       編码表定度       分辨率       码率类型       码率上限       (Kbps)       約5本                                                                                                    | Yafti Repr           主通道           主码流子码流1           25Hz           关闭           384         8192           25           流1           25           流1           5           3           1           5           3           1           5           3           1           5           3           1           5           3           1           5           3           1           5           3           1           5           3           1           5           3           1           5           3           1           5           3           1           5           3           1           5           3           1           5           3           1           5 | >     >     >     >       +     +     >     +       +     +     +     >       +     +     +     +       +     +     +     +       +     +     +     +       +     +     +     +       +     +     +     +       +     +     +     +       +     +     +     + |
|                                                                                                    |            |                                                   |                                         |                     | <ul> <li>(Kbps)</li> <li>較率</li> <li>配像质量</li> <li>1</li> <li>1</li> <l< td=""><td>884 8192 2000<br/>25<br/>最好<br/></td><td>\$<br/>\$<br/>\$<br/>\$<br/>\$<br/>\$<br/>\$<br/>\$<br/>\$<br/>\$<br/>\$<br/>\$<br/>\$<br/>\$<br/>\$<br/>\$<br/>\$<br/>\$<br/>\$</td></l<></ul> | 884 8192 2000<br>25<br>最好<br>                                                                                                    | \$<br>\$<br>\$<br>\$<br>\$<br>\$<br>\$<br>\$<br>\$<br>\$<br>\$<br>\$<br>\$<br>\$<br>\$<br>\$<br>\$<br>\$<br>\$                                                                                                    |
| 型号: D2150-10-LI-PV(3.6mm)                                                                                                    | 版本: SDC 10 | .0.0.SPC200 版权所有                                  | 与 © 华为技术有限公司                            | 2011-2023。保留-       | -切权利 更多(                                                                                                    | 言息 ~                                                                                                    |                                                                                                    |

#### 5. 进入事件,保存一下默认的告警输出配置。

. . . .

### EQU

| HoloSens SDC                                  | 预览                | 回放               | 图片               | 配置      | 智能展示  |
|-----------------------------------------------|-------------------|------------------|------------------|---------|-------|
| □ 本地                                          | 告警输入输出            | 证书有效期告警          |                  |         |       |
| ፵ 系统 ▼                                        | 告警输入              |                  |                  |         |       |
|                                               | □ 启用              |                  |                  |         |       |
| <u></u>                                       | 设备ID              | 告警输入1            | ~                |         |       |
| ☑ 图像                                          | 名称                | Input1           |                  |         |       |
| ♀ 事件 ←                                        | 类型                | 常升               | ~                |         |       |
| □ 存储<br>□ □ □ □ □ □ □ □ □ □ □ □ □ □ □ □ □ □ □ | 保存                |                  |                  |         |       |
| 器服务 ▼                                         | 告警输出              |                  |                  |         |       |
| •                                             | 设备ID<br>名称        | 告警输出1<br>Output1 | Y (打开)           |         |       |
|                                               | 保持时长(s)           | 10               |                  |         |       |
|                                               | 保存                |                  |                  |         |       |
|                                               |                   |                  |                  |         |       |
|                                               |                   |                  |                  |         |       |
|                                               |                   |                  |                  |         |       |
|                                               |                   |                  |                  |         |       |
|                                               |                   |                  |                  |         |       |
| 型号: D2150-10-LI-PV(3.6mm) 版本:                 | SDC 10.0.0.SPC200 | 版权所有 © 华为技术有限    | 限公司 2011-2023。 保 | 留一切权利 更 | 多信息 ~ |

6. 进入 服务>告警服务, 联动策略总开关处勾选上告警输出 1 (也就是上图的告警输出

配置)

| HoloSens SDC                  | 预选              | 回放             | 图片               | 1638<br>1638      | 智能展示 ② 向导式配置                                                       | ⑦帮助 admin 🗸 |
|-------------------------------|-----------------|----------------|------------------|-------------------|--------------------------------------------------------------------|-------------|
| □ 本地                          | 告譬输入            |                |                  |                   |                                                                    |             |
| Ⅲ 系统 👻                        |                 |                |                  |                   |                                                                    |             |
| ● 网络                          |                 | 总              | 普                | 英                 |                                                                    |             |
| 山 视音频                         |                 |                |                  |                   |                                                                    |             |
| 2 图像                          |                 | 颤动策略总开关        | 普通告答             | 茵特灵达坦火监测          |                                                                    |             |
| ♀ 事件                          | 0               | "告鉴联动策略" 启用开关  | 应用于所有事件的"        | 吉碧联动策略",决定        | 配置完成后是否后用,不会修改现有配置内容、默认全部开启。例:取消勾选"SDK"并保存,所有"告留联动策略"中的"SDK"将不会后用。 |             |
| <b>圖</b> 存储                   | 全               | 8              |                  |                   |                                                                    |             |
| 路服务 🥢 🔺                       | <b>1</b> 10     | 志秋率研集          |                  |                   |                                                                    |             |
| 告營服务                          | SR 🔽            | 体流             |                  |                   |                                                                    |             |
| 通道服务                          | SD<br>RE        | IK<br>STful    |                  |                   |                                                                    |             |
| 通用配置服务                        | <b>S</b>        | 副約出1 🔶         |                  |                   |                                                                    |             |
|                               | <b>1</b>        | i¢             |                  |                   |                                                                    |             |
|                               | ✓ T2            | 8181           |                  |                   |                                                                    |             |
|                               | ✓ ÷             | a<br>          |                  |                   |                                                                    |             |
|                               |                 | たみの            |                  |                   |                                                                    |             |
|                               | ■               | tariao         |                  |                   |                                                                    |             |
|                               | <b>Z</b>        | 服务             |                  |                   |                                                                    |             |
| 司号: D2150-10-LI-PV(3.6mm) 版本: | SDC 10.0.0.SPC2 | 00 版权所有 C 公为技术 | 編公司 2011-2023。 保 | 留一切权利 <b>要多供意</b> | ~                                                                  | •           |

7. 英特灵达烟火检测处,只勾选这三个。

### COMMERCIAL IN CONFIDENCE

### EQU

| HoloSens SDC | 预高     | 回放      | 图片      | 配置             | 著能展示                                       | ② 向导式配置 ③ 帮助 admin ~ |
|--------------|--------|---------|---------|----------------|--------------------------------------------|----------------------|
| □ 本地         |        |         |         |                |                                            |                      |
| ፵ 系统 ▼       |        | 24      | 10      | -              |                                            |                      |
| ● 网络 ・       |        | 尽       | 百       | 央              |                                            |                      |
| 山 视音频        |        | 說幼童略总开关 | *****   | 英特灵达和火尘        | 8                                          |                      |
| 2 图像         | REALIN |         | > 告替输入参 | R              |                                            |                      |
| ♀ 事件         |        |         | > 告替戦动策 | 6              |                                            |                      |
| 圆 存储         |        |         | (#: 3   | 1外早期的告密装置以名    | <b>実際的標準 (T28181, ONVIF, SDK時) 電話空告的力能</b> |                      |
| 88 服务 🔶 🔺    |        |         |         | 动态被塞码塞         |                                            |                      |
| 告警服务         |        |         |         | 媒体流 🔶          |                                            |                      |
| 通道服务         |        |         |         | SDK<br>RECTE.) |                                            |                      |
| 通用配置服务       |        |         |         | 音響編出1 ←        |                                            |                      |
|              |        |         |         | 85/4           |                                            |                      |
|              |        |         |         | T28181         |                                            |                      |
|              |        |         |         | 音频             |                                            |                      |
|              |        |         |         | 灯光闪烁           |                                            |                      |
|              |        |         |         | 启动录像           |                                            |                      |
|              |        |         |         | 唐沈辉拍           |                                            |                      |
|              |        |         |         | 云服务 🔶          |                                            |                      |
|              |        |         |         |                |                                            |                      |

8. 网络>高级配置>平台对接参数>第二协议参数>RTSP,将此处的 RTSP 鉴权方式改为

HoloSens SDC 预览 回放 图片 智能展示 FTP 平台对接参数 SSH/SFTP SNMP Email 802.1X 网络智能加速 □ 本地 3 ── 系统 > SDK 参数 4 ● 网络 ⋎ 第二协议参数 基本配置 ☑ 媒体流保活开关 (注:开启后,若Camera没有周期性收到视频安防平台发送的保活消息,则停止发流。请根据具体平台的要求设置该参数) 高级配置 保活时间(s) 60 保存 山 视音频 设备ID 保存 5 ☑ 图像 T28181-2 ONVIF T28181 GA/T 1400 GA/T 1400-2 RESTful RTSP RTSP鉴权方式 (注: None关闭鉴权方式,存在风险,请谨慎使用) □ 事件 ~ None 此处改为none 圖 存储 > 家码管理 器 服务 > 云服务 型号: D2150-10-LI-PV(3.6mm) 版本: SDC 10.0.0.SPC200 版权所有 © 华为技术有限公司 2011-2023。保留一切权利 更多信息 >

 如只需要检测火焰,暂无检测烟雾需求,在系统>系统维护中,配置仅检测火,此配 置可以有效降低误报。

#### None.

#### COMMERCIAL IN CONFIDENCE

# EQUÜNET

| HoloSens SDC | 预商                       | 回放              | 图片           | 配置 指律                        | 組成示  |     |    |      | ② 向导动配置   ⑦ 帮助 admir |
|--------------|--------------------------|-----------------|--------------|------------------------------|------|-----|----|------|----------------------|
| 本地           | 升级维                      | 护日志             | App管理        | License管理 业务故                | 章定位  |     |    |      |                      |
| 系统           | 升级文件                     | 「选择整合包/基础软件     | +包/算法包/APP包  | 刻度 升级                        |      |     |    |      | ☑ 版本白名单校验 ①          |
| 系统设置         | 南                        | 选择官方发布的zip/bin/ | tar文件、基础包请远述 | 都不含V."的开级文件                  |      |     |    |      |                      |
| 系统维护         | 基础软件                     |                 |              |                              |      |     |    |      |                      |
| 安全管理         | 类型                       |                 | 版本           |                              |      |     |    |      |                      |
| 用户管理         | 基础影件                     |                 | SDC          | -D162_10.0.0.SPC200_N_SS     |      |     |    |      |                      |
| 网络 *<br>视音频  | 算法                       |                 |              |                              |      |     |    |      | 清理算法包                |
| 関係           | 类型                       |                 | 版本           |                              |      |     |    |      |                      |
| 100 John     | <ul> <li>目标识别</li> </ul> |                 | <b>昭</b> 元   |                              |      |     |    |      |                      |
| ****         | 人群毫变/                    | 排队长震            | <b>留</b> 无   |                              |      |     |    |      |                      |
| 1708         | 用用                       |                 | 暫无           |                              |      |     |    |      |                      |
| 服务 *         | 电继电纸                     | F               | <b>昭</b> 元   |                              |      |     |    |      |                      |
|              | 图象算法                     |                 | SDC          | -C16_10.0.0.SPC200_image-alg |      |     |    |      |                      |
|              | App管理                    |                 |              |                              |      |     |    |      | 2 空间通题               |
|              | 类型                       |                 | 版本           |                              | 补丁版本 | 运行状 | ž. | 应用开关 | 1841年                |
|              | iiSmokeF                 | ire             | ilSmokeF     | ire_v2.8.3-2_armv71          |      | 已启动 |    |      | Ø 🖞                  |

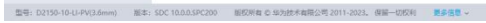

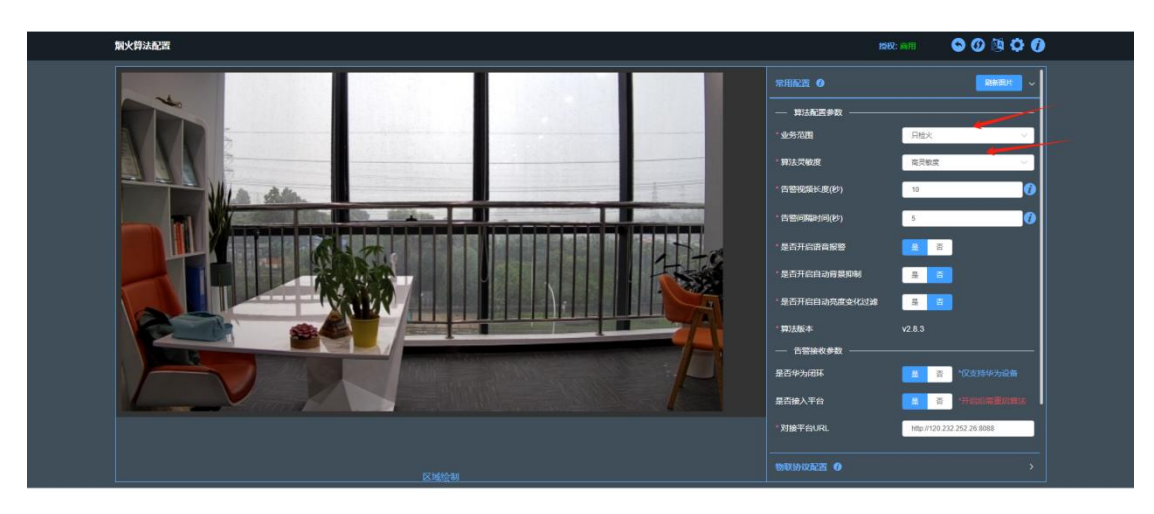

型音: D2150-10-U-PV(3.6mm) 版本: SDC 10.0.0.SPC200 版权所有 © 40为技术有限公司 2011-2023。保留一切权利 数多语言 >